## GNSS 기반 측량 및 응용 소프트웨어

# **X-survey**

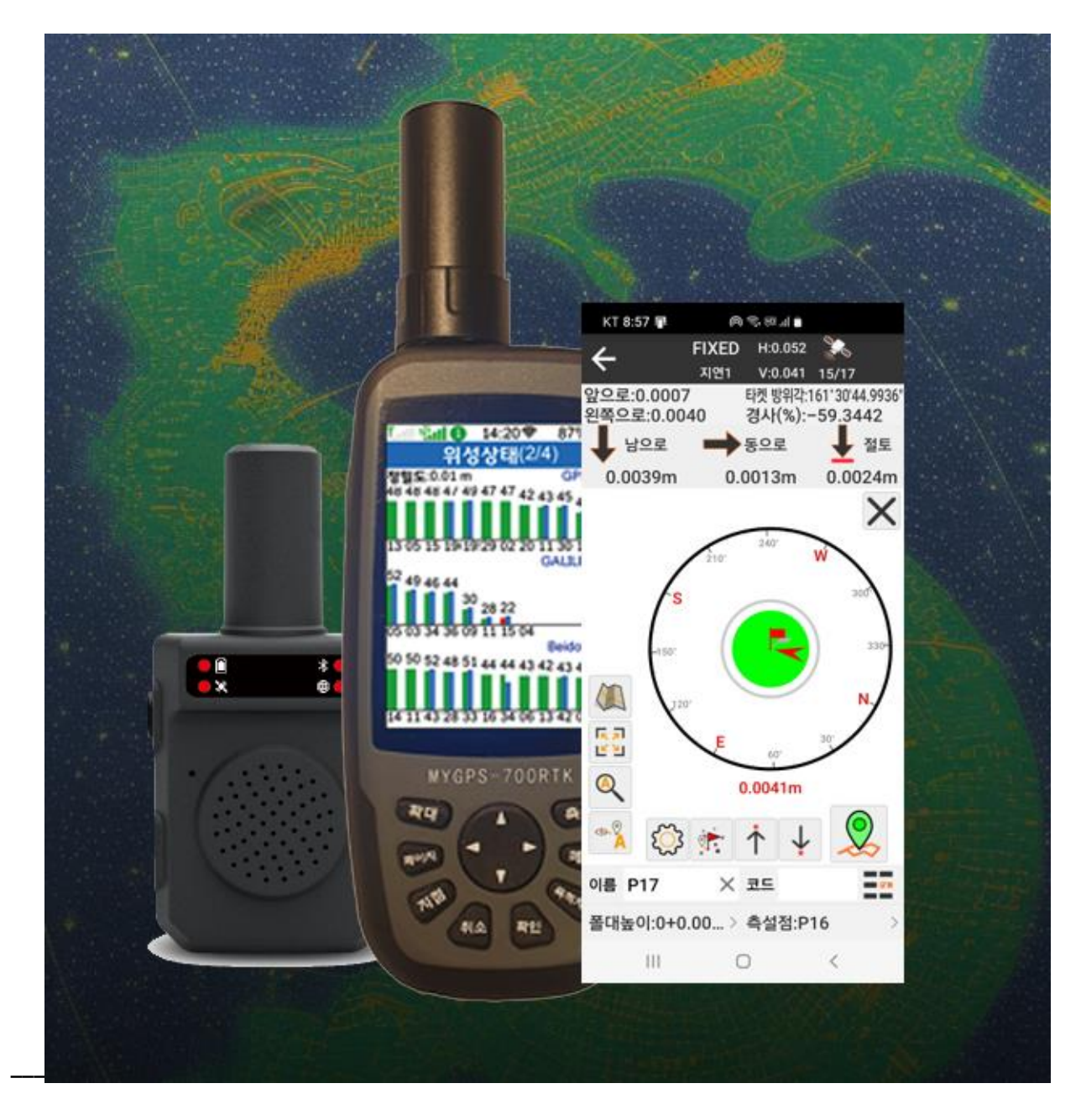

주식회사 발해통신

MYGPS.CO.KR T 1899-4787

본 소프트웨어는 안드로이드 기반의 측량, 측설을 쉽게 할 수 있도록 도움을 줄 수 있게 개발되었습니다. 본 설명서는 일반인들을 위한 설명서이며, 여러 기능 중 일반인들이 사용할 수 있는 기능들에 대해 설명합니다. 전문 측량기법들에 대해서는 별도 교육기관에서 교육을 받으셔야 합니다.

#### 0. 국토지리정보원 회원 가입

RTK 서비스는 실시간으로 위성에서 오는 신호를 기준국에서 어느 방향으로 오차가 나는지를 국토지리정보원에 회원가입을 해서 아이디를 발급받은 후에 로그인을 해야 사용이 가능합니다. 아래 순서대로 가입하시기 바랍니다.

| 1.     | map.ngii.go.kr 에   | 접속합니다.               |          |           |                   | 로그인 회원       |
|--------|--------------------|----------------------|----------|-----------|-------------------|--------------|
|        | 💮 국토정보플랫폼          | 국토정보맵                | 공간정보     | 자료실       | 지원서비스             | 214          |
|        |                    |                      |          | /         | 2. 먼저 회<br>하셔야 합니 | 원가입을<br>니다.  |
|        | 대안민국의<br>국토정보플·    | 모든 시노성)<br>랫폼 3      | . 로그인을 { | इसे ह्यूथ | 음 합니다.            |              |
|        | 다양한 지도 자료와 시각화 정보를 | 제공하는 쉽고 편리할 대국만 개방 서 |          | 1         |                   |              |
|        | Stand of           |                      |          |           |                   | -            |
| Cher . |                    |                      | 0        |           | Photogra          | aph By 홍승렬 눈 |

먼저 회원 가입을 하세요. 회원가입을 하시려면 본인 명의 핸드폰이 있어야 합니다.

|             | 기도자나에     | 77544    | 키크시         |           | (Trutter) |
|-------------|-----------|----------|-------------|-----------|-----------|
| 작도 성도 들 것 놈 | 국토상모법     | 공간정보     | 사료실         | 시원서비스     | 김섹어       |
|             | 통합지도검색    | 지도정보     | 지도자료        | 업무지원      |           |
|             | 국토통계지도    | 위성기준점    | 근대측량자료      | 오픈API     |           |
|             | 북한지도      | 국가수직기준연계 | 대한민국 국가지도집  | 민원서비스     |           |
|             | 역사지도      | 독도공간정보   | 지리지 및 지명유래집 | 공간정보융합활용  |           |
|             | 정밀도로지도    | 극지공간정보   | 국토모니터링 보고서  | 기관사용자 신청  |           |
| 4. 공간 성     | 보 사용원이유기는 | ·점을 실택   | 지명사전        | 기준점 정보공유  |           |
|             |           | 바로e맵     |             | 검색제한 항공사진 |           |
|             |           | 역사지도정보   |             | 긴급공간정보    |           |
|             |           | 국토위성정보   |             |           |           |
|             |           | 건물높이공간정보 |             |           |           |

 공간정보 – 위성기준점으로 들어가세요. 또는 검색에서 RTK 를 검색해서 회원가입을 찾아서 가입하셔도 됩니다.

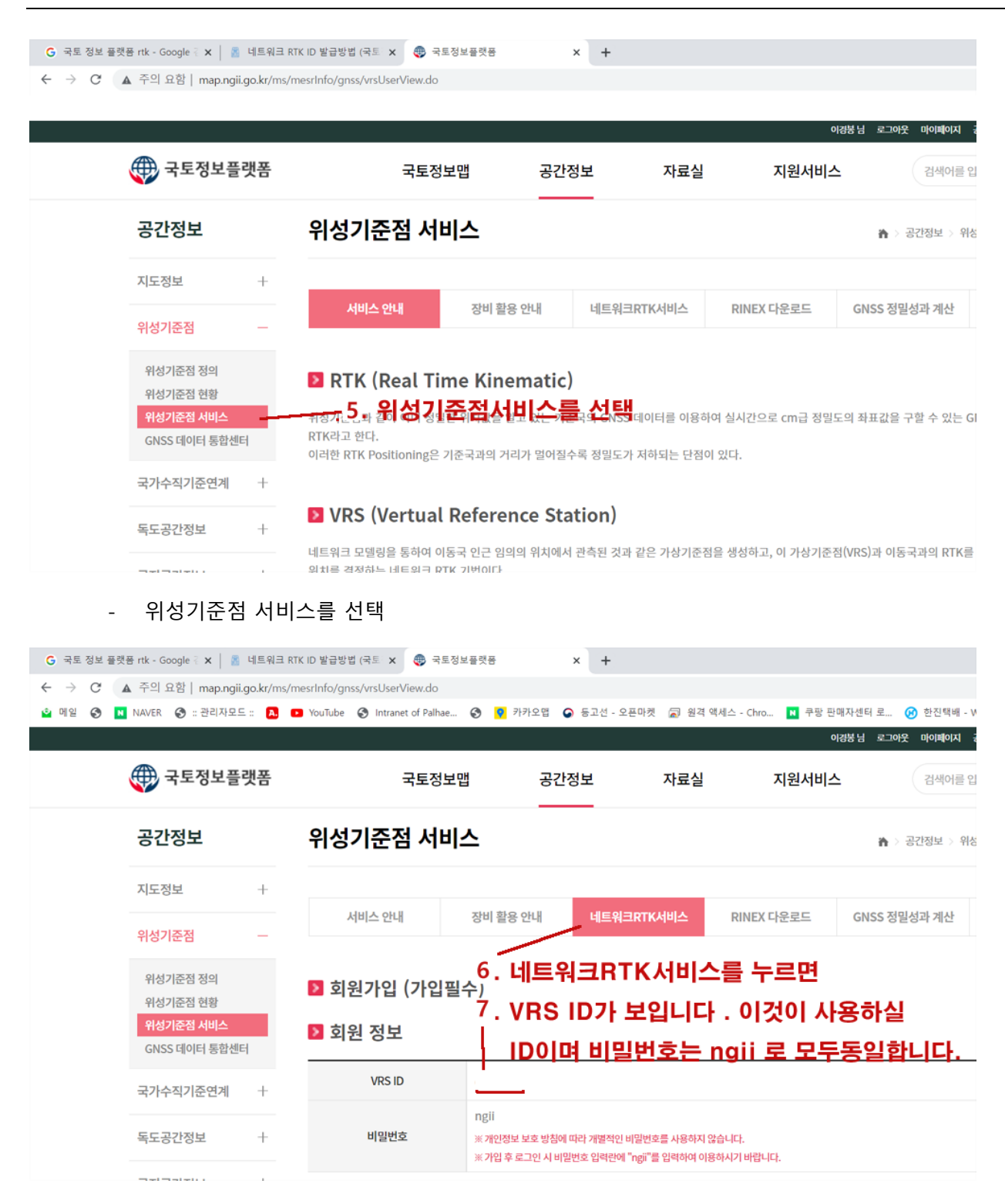

- 이곳에 보이는 VRS ID 가 앞으로 사용하게 될 아이디이며 회원가입시 기입한 아이디를 사용하셔도 됩니다.

1. X-Survey 소프트웨어 개요

1.1 소프트웨어 소개

X-Survey1.0 소프트웨어는 GNSS 고정밀 위치 애플리케이션 개발을 기반으로 Guangzhou Chuanghui Information Technology Co., Ltd.에서 개발한 엔지니어링 측량 애플리케이션 소프트웨어입니다.

다음은 소프트웨어의 기본 기능에 대한 소개입니다. 소프트웨어는 주로 작업, 기기, 측정 및 도구의 네 부분으로 구성됩니다. 본 설명서에서는 기초적이고 일반적으로 많이 사용되는 측설,현황작업, 폴리곤 측량, 폴리 라인 측량,캘리브레이션,등만 설명할 것이며, 전문적인 측량기술이 필요한 부분은 설명하지 않겠습니다. 그 부분은 별도로 전문 교육 기관에서 교육을 받으셔야 합니다.

1.2 소프트웨어 설치 및 제거

설치 과정:

a. Android X-Survey 소프트웨어 설치 프로그램(\*.apk)을 다운로드합니다.

b. X-Survey 소프트웨어 설치 프로그램을 휴대폰(스마트패드) 기기에 복사합니다.

c. 데스크톱 X-Survey 소프트웨어를 클릭하여 소프트웨어에 들어갑니다.

본 소프트웨어는 한 개의 기기에서만 사용 가능하며, 코드이동과정 없이 기기를 분실하거나 하면 재발급이 되지 않으며, 다른 기기로 이전은 가능합니다.

#### 소프트웨어 활성화:

- a. 메인 메뉴에서 [정보] 를 누릅니다
- b. [소프트웨어활성화]를 눌러 저희가 보내 드린 활성화 코드를 입력합니다.

| 1 2 | 2 / |     |
|-----|-----|-----|
|     | 3 1 | E   |
| 4 5 | 6 0 | ; 0 |
| 7 8 | 9 E | E F |
| 0   |     | 뒤로  |
| 0   |     | 뒤로  |
|     |     |     |

#### 제거 방법 :

제거 방법 1: 바탕 화면에서 소프트웨어 아이콘을 길게 누르고 [제거] 옵션 상자로 드래그한 다음 "확인"을 클릭하여 소프트웨어 제거를 완료합니다. 코드이동을 누르지 않고 삭제를 하면 다른 기기에 설치하지 못합니다. 주의하시기 바랍니다.

## 2. 연결 (GNSS 수신기 접속)

당사에서 판매중인 MYGPS-660S,MYGPS-660RTK, MYGPS-700RTK , MYGPS-700RTKF,MYGPS-MINI 등과 본 장비를 접속하는 방법 입니다.

RTK(Real Time Kinematic)의 기본원리는 우측 그림과 같이 기준국(Base)에서 수신한 현시각의 오차정보를 이동국(Rover) 로 전달해서 이동하는 곳의 좌표를 정확하게 아는 방법입니다.

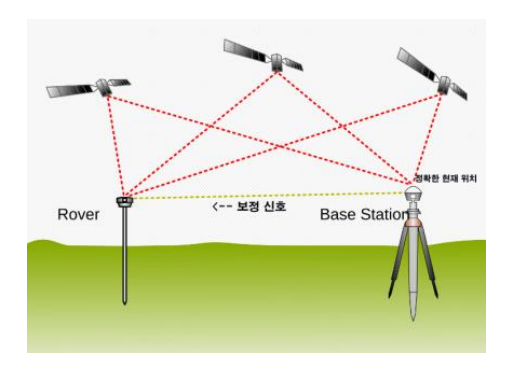

이 방식은 인터넷이 터지지 않는 지역에서도 사용이 가능한 방식이기는 하나, 별도의 무선통신기(무선모뎀)가 있어야 하여, 정밀측량을 하여야 하는 경우를 제외하고는 잘 사용되지 않습니다.

우리가 사용하는 방식은 이 방식에서 진화한 Networtk RTK 방식으로 국가에서 전국에 기준국을 설치하여 실시간으로 오차신호를 인터넷망을 통해 전달하여 휴대용 수신기가 이를 수신해서 보정하는 방식을 사용하기 때문에 국토지리정보원 서버의 아이디가 필요하며, WIFI 나 블루투스 접속이 필요한 것입니다.

이제 GNSS 장비와 본 X-survey 앱을 접속해 보도록 하겠습니다.

그림 2-1 및 2-2 와 같이 메인 메뉴에서 하단의 [연결] 메뉴를 클릭합니다.

2-1. 장비연결 선택

연결방식 : GNSS / 장비제조사:ICEGPS / 모델명:RTK(NMEA0183)/연결유형 :블루투스로 선택

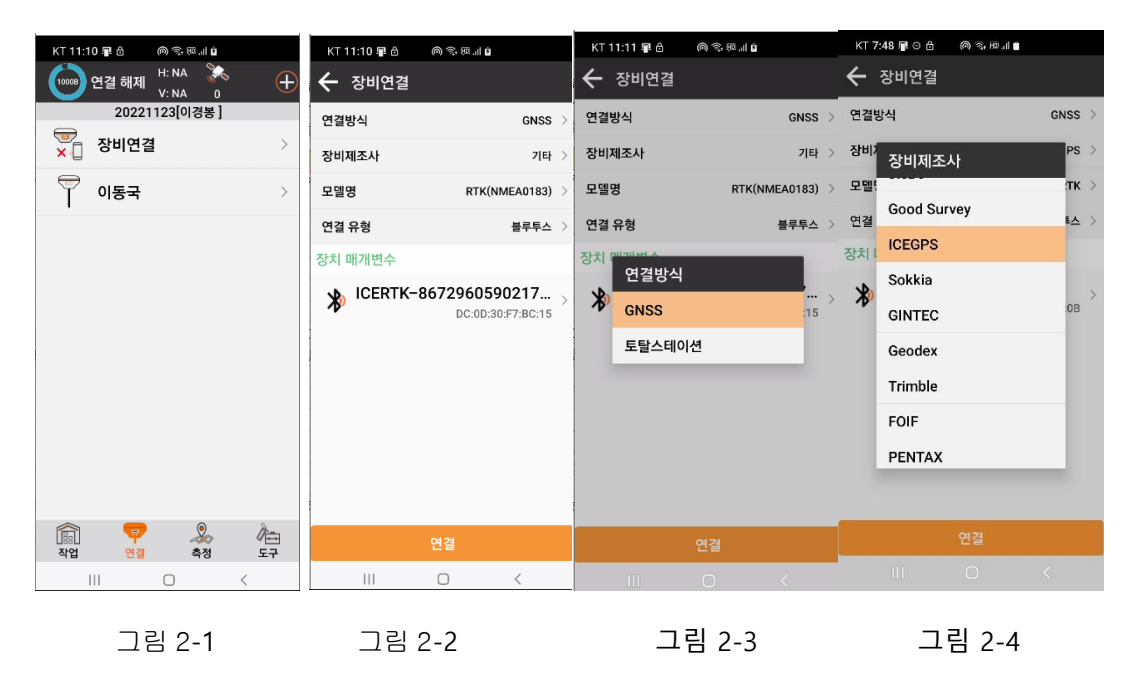

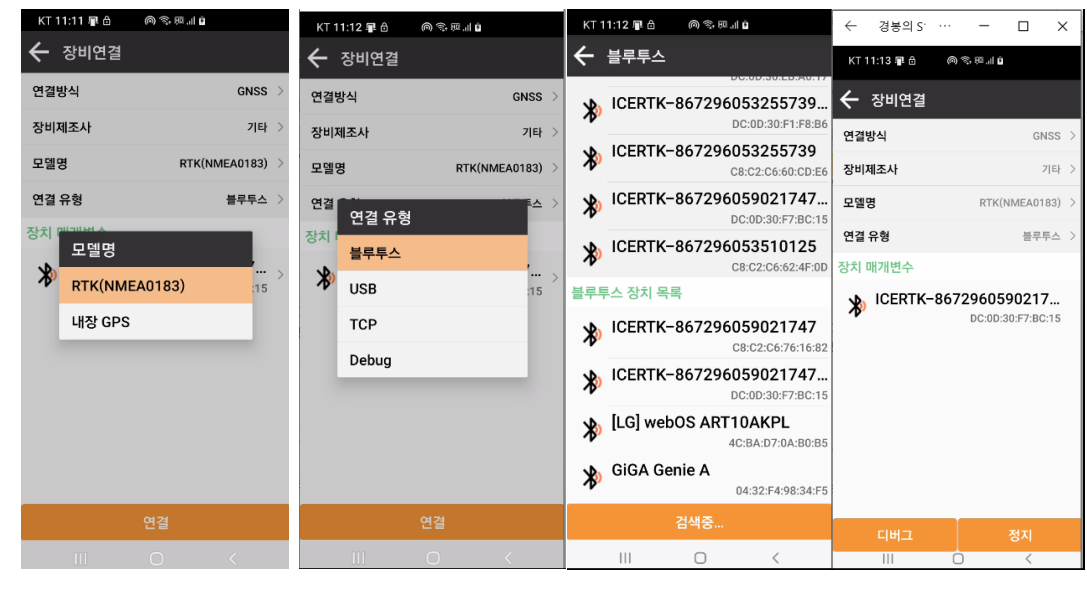

그림 2-5 그림 2-6

그림 2-7

그림 2-8

그 다음 GNSS 장비의 제품 일련번호를 선택하셔야 합니다. SPP 가 들어가 있는 것이고. 윗부분에

제품 목록이 있으면 선택하고, 윗부분에 목록이 없는 경우 아래쪽 일련번호를 눌러 제품을 검색한 후 선택하시기 바랍니다. 비밀번호를 물어보면 0000 을 입력합니다.

디버그 : 디버그를 누르면 아래 화면과 같이 NMEA-0182 시리얼 데이터가 전송되는 것이 보입니다. 이 때 이런 데이터가 보이지 않으면 GPS 와 스마트폰 간의 통신이 이루어지지 않은 것 이므로 설정으로 다시 하셔야 합니다. 간혹, 스마트폰의 앱을 종료하였다 다시 연결할 경우 접속이 안되는 경우가 있습니다. 이럴 때는 GPS 장비의 설정-통신설정-블루투스 를 껏다 5 초정도 후에 다시 켜 주시거나 GPS 장비를 재 부팅해 주시면 됩니다. GPS 장비의 설정 중 Bluetooth 부분이 꺼져 있으면 통신이 안되므로 반드시 Bluetooth 를 켜 주셔야 합니다.

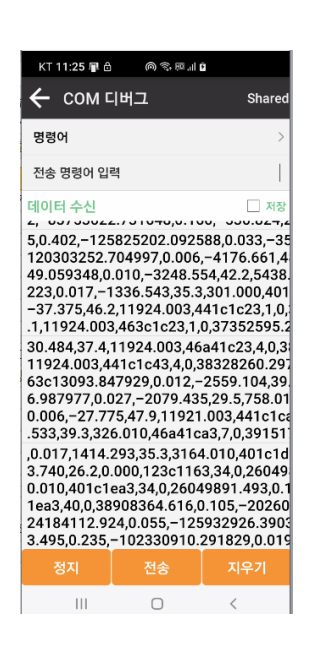

2.2 이동국설정

본 설정은 GPS 가 WIFI 로 접속하여 내부에서 보정하는 경우가 아닌 블루투스로 연결하는 경우 스마트 앱에서 RTK 보정을 해 주는 경우에 사용됩니다. (당사 모델 MYGPS-660S, MYGPS-660RTK, MYGPS-MINI) MYGPS-700RTK(F), MYGPS-MINI 의 경우는 Bluetooth 방식으로만 사용할 경우에 사용 가능합니다.

지리원서버 연결정보

IP: RTS2.ngii.go.kr 포트 2101 사용자: 지리원 ID ,암호 : ngii(동일)

IP 를 RTS1.nqii.go.kr 로 하셔도 사용 가능합니다만, RTS2 서버 가 중국 Beidu 위성을 지원하기 때문에 더 빠르고 수신율이 좋습니다.

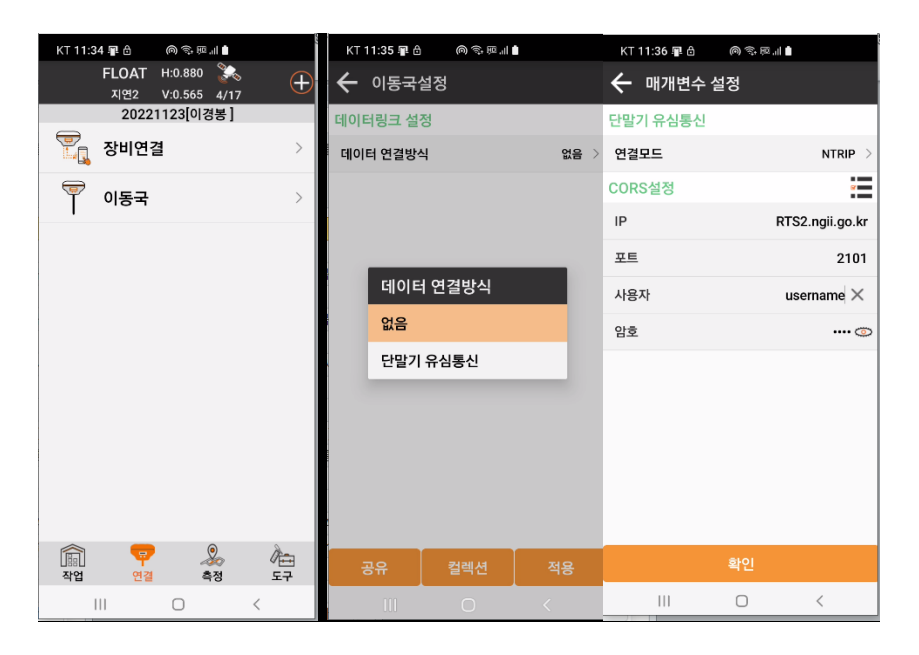

그림 2.4-1 그림 2.4-2 그림 2.4-3

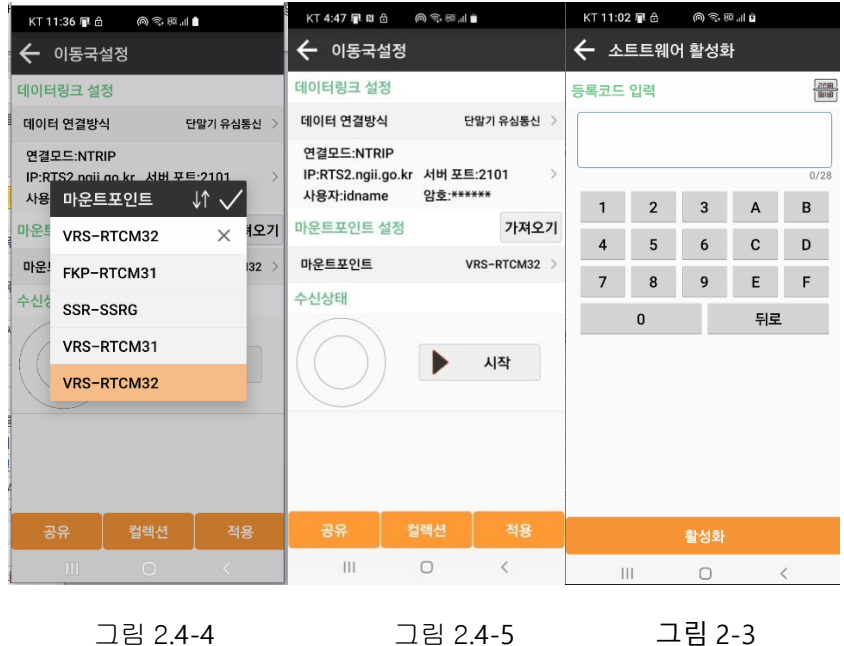

그림 2.4-4

그림 2-3

#### 2.3 장비 등록

그림 4.5-1 과 같이 [정보] -> [소프트웨어활성화]을 클릭합니다. GNSS 장치가 만료된 경우 대리점에서 등록 인증 코드를 받은 후 여기에서 장치를 인증하고 등록할 수 있습니다. 스마트폰이 고장 나거나 해서 코드 이동을 하기 못한 경우는 재구매를 하셔야 합니다. (그림 2-3)

#### 2.4 기타 (X-survey 메뉴구성표)

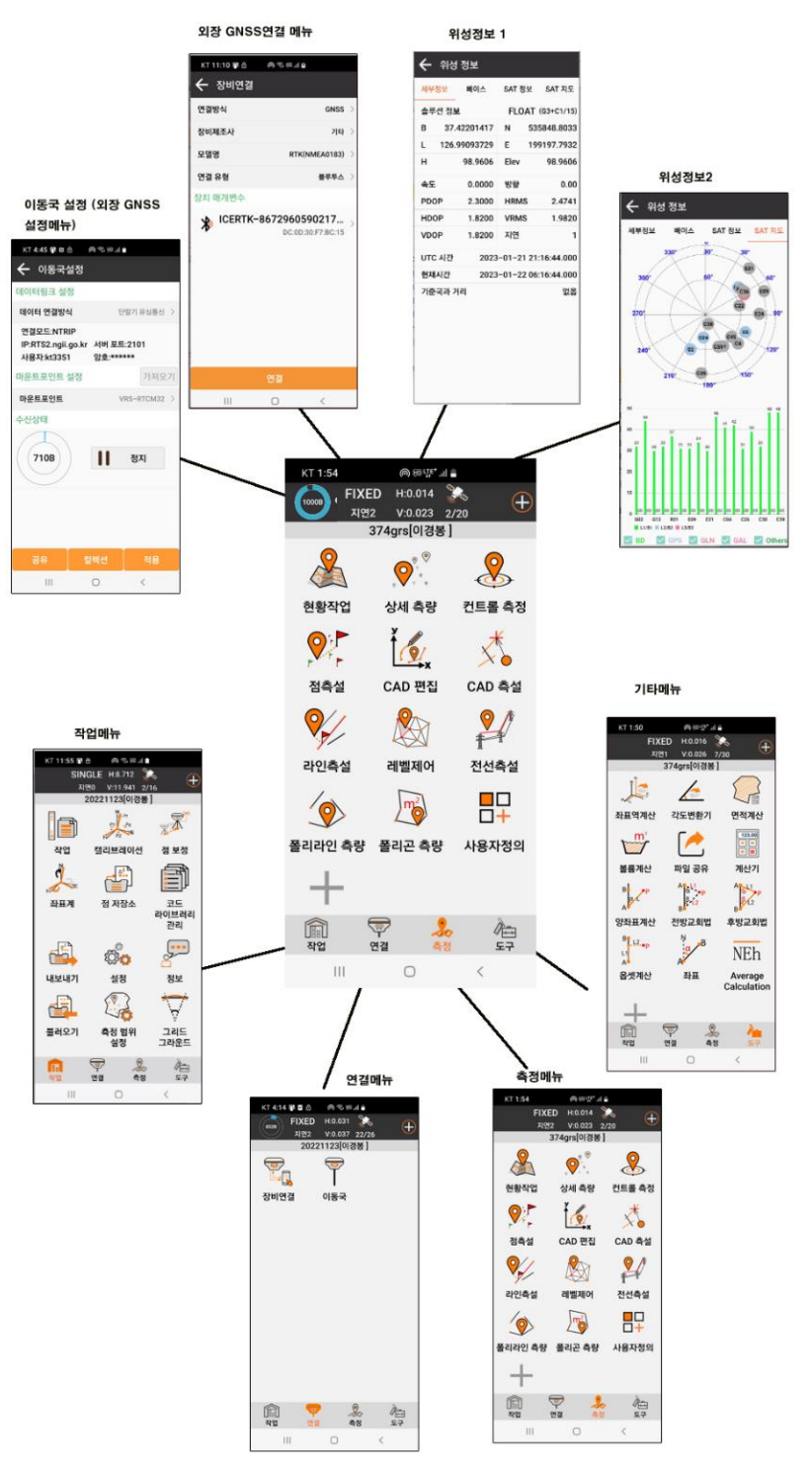

#### X-Survey 메뉴구성도 (MYGPS.CO.KR)

### 3. 작업(Project)

작업(Project)는 한 개의 현장마다 하나의 작업을 생성해서 업무를 진행할 때 그 작업에 관한 환경설정이라고 보시면 됩니다. 즉, 이름, 작업자, 사용 좌표계 등을 설정하는 것입니다.

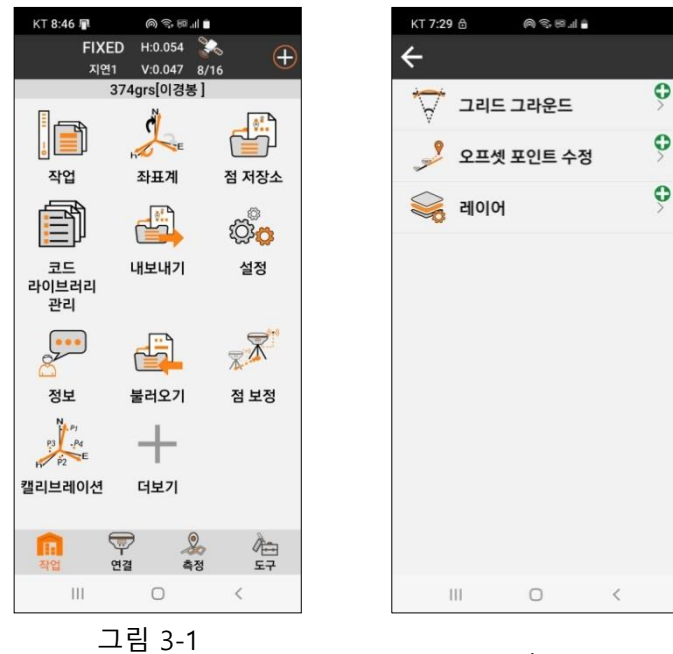

그림 3-2

. 소프트웨어의 모든 데이터와 작업은 작업(project) 단위로 저장 및 관리되며, 처음 소프트웨어를 실행 한 후 소프트웨어에 들어갈 때마다 마지막으로 사용한 작업을 자동으로 로드 합니다. 각 작업은 해당 디렉토리(기본 위치: 내부 저장소->XSurvey->Project)에 작업 이름 폴더 형태로 저장되며, 작업의 기본 정보는 "Project Name.job"에 저장되며, 기타 데이터는 파일 아래의 해당 디렉토리에 저장됩니다.

3.1 작업 관리

그림 2.1-1 과 같이 [작업] 을 클릭하여 새작업으로 새로운 작업을 생성하거나 기존 작업을 눌러 선택합니다

작업은 한 개의 현장이라고 생각 하시면 되며, 각 현장마다 다음과 같은 정보가 기록됩니다

- 기본정보

a. 작업명 : 현장이름과 날자을 기록하시면 됩니다 예: 문원 20220205

b. 작업자 : 이름

c. 노트:코멘트

- 좌표 매개변수 (현장에서 사용할 좌표체계를 정합니다. 매우 중요) 그림 2-1.3

- 새 작업 생성
  - a. 이름 우측 📃 메뉴아이콘을 눌러 좌표 매개변수로 들어갑니다
  - b. = 불 눌러 템플릿에서 국가를 Korea 로 검색하면 한국에서 사용중인 좌표계 목록이
    나오며 이중에서 선택하시면 됩니다.
  - c. 여기서 Korea2002.z2.600K 을 선택하시면 우리나라 현장의 60% 이상은 적용이 됩니다.
    현재 작업중인 곳의 경위도 좌표를 봐서 128 도보다 큰 지역이라면 동부원점을 사용하므로
    Korea2002.z3.600K 를 사용하면 됩니다. (일부 서해안 도서 지역은 Korea2002.z1.600K)
  - d. Korea2002 는 가장 최근에 GRS-80 타원체를 사용하며 Zone2 (동경 126-128 도)지역이고
    북위 38 도 동경 127.0 도를 200,000 / 600,000 이라고 가정하고 작성된 도면을 의미 합니다.
    - KT 7:56 📳 O 🔒 🛛 🚳 🗟 📖 🛔 KT 7:59 🖪 🖯 KT 8:00 🗊 🖯 (i) (i) (ii) (ii) (iii) (iii) ← 작업 ← 작업 🗲 작업 정보 현재 프로젝트 현재 프로젝트 좌표계 매개 변수 기본 정보 이경봉 20221123 20221123 이경봉 좌표계 매개변수 유형 지역좌표 매개변수 > 내장 저장장치/XSurvey/...2022-11-23 08:23:28 내장 저장장치/XSurvey/...2022-11-23 08:23:28 검색어 키워드 입력 🚺 프루젠트 몽로 프로젝트 목록 검색어 키워드 입력 🕇 korea2002.z2.600k 이름 이경봉 20221016 타원체 매개변수 내장 저장장치/XSurvey/Pr... 2022-10-16 10:41:05 GRS80 반경축:6378137 1/ ITRF 파라메타 사용안함 투영법 횡단 메르카토르 중앙 경선 127 동서방향(m) 600000.0000 동방향(m) 200000.0000 > 원점축적계수 1.0000000000 투영높이 0.0000 중앙경선 38 111 0 < 111 Ο < Ш Ο < 그림 3.1-1 그림 3.1-2 그림 3.1-3
  - e. 이 부분은 유튜브 동영상에서 설명해 드리겠습니다. (유튜브 채널명 myqps1)

| KT 7:59 📳 🖯     | (a) (5, 10), (1)       | KT 7:59 🗣 👌 🌾                               | ) 😌 📾 'II 🌷                                                 |
|-----------------|------------------------|---------------------------------------------|-------------------------------------------------------------|
| 🗲 작업 정보         |                        | 🗲 작업 정보                                     |                                                             |
| 기본 정보           | 좌표계 매개 변수              | 기본 정보                                       | 좌표계 매개 변수                                                   |
| <b>작업 경로</b> 내장 | 저장장치/XSurvey/Project > | 좌표계 매개변수 유형                                 | 지역좌표 매개변수 🗦                                                 |
| 작업명             | 20221123               | 이름 g                                        | rs80중부원점TM                                                  |
| 작업자             | 이경봉                    | 타원체 매개변수                                    |                                                             |
| 거리단위            | 미터 >                   | WGS-84<br>반경축:6378137                       | 1/                                                          |
| 각도 형식           | 도'분'초" >               | ITRF 파라메타                                   |                                                             |
| 위도/경도 형식        | 도(십진수) >               | 사용안함                                        | >                                                           |
| 기본 포인트 이름       | Pt1 >                  | 투영법                                         |                                                             |
| 노트              |                        | 횡단 메르카토르<br><sup>준안 경서</sup>                | 127                                                         |
| 데이터 생성일자        | 2022-11-23 08:23:28    | 동서방향(m)<br>동방향(m)<br>원점촉적계수<br>투영높이<br>중앙경선 | 600000.0000<br>200000.0000 ><br>1.000000000<br>0.0000<br>38 |
| 취소              | 확인                     |                                             |                                                             |
| 111             | 0 <                    | 111                                         | 0 <                                                         |
| _               | 그림 3.1-5               | <b>ב</b>                                    | .림 3.1-6                                                    |

3.2 좌표계

좌표계란 현장에서 사용하는 도면과 지점 입력에 사용되는 좌표계를 설정하는 것을 의미 합니다.

[작업] -> [좌표계]를 클릭하면 그림 3.2-1 과 같이 현재 사용중인 좌표계가 보이고, 각종 데이텀 매개변수와 수평 수직조정을 통해 보정할 수 있습니다. 현재 한국에서 가장 많이 사용되는 좌표계는 그림 3.2-1 과 같이 경도 127.0, 위도 38.0 을 200,000 / 600,000 값으로 정하고 타워체는 GRS-80 을 사용하는 Korea2002.z2.600k 127 좌표계입니다. (중부원점). 동해안, 부산, 울산등에서는(정확하게는 측정 경도좌표가 128.0 도를 넘는 우측 지역에서는) 동부원점을 사용하며 127.0 대신 129.0 값을 사용합니다.

국내에서 사용되는 좌표계는 🗾을 누른 후 화면 하단의 템플릿을 눌러 국가를 KOREA 로 선택한 후 그곳에서 고르시면 됩니다.

우측상단의 🗾 를 눌러 그림 3.2-3 와 같이 "좌표 시스템 즐겨찾기" 에 들어가서 자주 사용하는 좌표계들을 모아 좋으면 선택하기 편리합니다.

그림 3.2-4 와 같이 데이텀 변환 매개변수의 편집 인터페이스를 입력하려면 "데이텀 매개변수" 를 클릭합니다.

그림 3.2-5 와 같이 평면 수정 매개변수 편집 인터페이스를 입력하려면 "평면 수정 매개변수"를 클릭합니다. 변환 모델에는 4 개 매개변수 및 수평 조정 모델이 포함됩니다. 또한 그리드 변환 파일 변환, 그리드 오프셋 파일 가져오기, 그리드의 변환 지점 위치에 따라 좌표 수정을 지원합니다. 그림 3.2-6 및 3.2-7 과 같이 수직 보정 매개변수(지오이드) 를 입력하려면 "수직 보정 매개변수"를 클릭합니다(지오이드파일). 우리나라에서는 KNGeoid18.gri 를 사용하시면 됩니다.

| KT 7:47 🗿 📳 😑 🔹 🔘 🖘 📖 🔒 |      |               |                                         | KT 7:41 📭 😑 ( | 9 (1) (1) | al 🗎                           |     |
|-------------------------|------|---------------|-----------------------------------------|---------------|-----------|--------------------------------|-----|
| ← 7파라메타                 |      | KT 7:41 🗣 ⊖ 🖯 | (i) (i) (i) (i) (i) (i) (i) (i) (i) (i) | ← 수직조감        | 멍<br>영    |                                |     |
| 모드                      | 없음 > | ← 수평조성        |                                         | 모드            |           | 고정 높이 수정                       | 4 > |
|                         |      | 모드            | 4개 매개변수 >                               | A0            |           |                                | 0   |
|                         |      | 북방향이동         | 0                                       |               |           |                                |     |
|                         |      | 동방향이동         | 0                                       | 지오이드 파일       | 내장 저장장치/  | XSurvey/Geoid,<br>KNGeoid18.gg | / > |
|                         |      | 회전            | 0°00'00"                                |               |           |                                |     |
|                         |      | 스케일           | 0                                       |               |           |                                |     |
|                         |      |               | 어우 \                                    |               |           |                                |     |
|                         |      | 그니드 피 글       | WE /                                    |               |           |                                |     |
|                         |      |               |                                         |               |           |                                |     |
|                         |      |               |                                         |               |           |                                |     |
|                         |      |               |                                         |               |           |                                |     |
|                         |      |               |                                         |               |           |                                |     |
|                         |      |               |                                         |               |           |                                |     |
| 하이                      |      |               | #101                                    |               | 하이        |                                |     |
| 적인                      |      |               | 획인                                      |               | 취진        |                                |     |
| III O <                 |      | 111           | 0 <                                     | 111           | 0         | <                              |     |
|                         |      |               |                                         |               |           |                                |     |

수평조정은 현장에서 캘리브레이션을 통해 좌표계를 현장좌표계로 하면 생성됩니다.

그림 3.2-4

그림 3.2-5

그림 3.2-6

3.3 점 저장소 (지점목록)

점 저장소는 측설로 찾아갈 점이나 측량하여 저장한 점 목록이 있는 곳을 말합니다. (휴대용 GPS 의 지점목록을 말합니다.

저장된 점은 GNSS 장비로 저장한 점과 CSV,txt 불러온 점 자료가 있습니다.

그림 3.3-1 및 3.3-2 와 같이 [작업] -> [점저장소]를 클릭합니다.

여기에서 현재 작업중인 지점의 데이터목록을 볼 수 있고 (오른쪽 상단의 메뉴 아이콘을 눌러 원하는 항목을 추가,제거 가능) 추가, 삭제, 공유, 복원, 세부 정보 보기, 가져오기 및 내보내기와 같은 기능을 포함한 작업을 관리할 수 있습니다.

| KT 8:18 📳 🖯                       | ● \$\$ @ .il ●                   |                  |   | KT 8: | 18 🖷 🗄 | 3      | ()<br>()<br>()<br>()<br>()<br>()<br>()<br>()<br>()<br>()<br>()<br>()<br>()<br>( |         |          |       |                     |
|-----------------------------------|----------------------------------|------------------|---|-------|--------|--------|---------------------------------------------------------------------------------|---------|----------|-------|---------------------|
| ← 점 저장소                           |                                  |                  | < | ÷     | 점 저?   | 장소     |                                                                                 |         |          | ← 만들기 |                     |
| 이름 > 검색                           | 거 키워드 입력                         | ۲ <mark>.</mark> | 0 | 릉     | >      | 검색어    | 키워드 입력                                                                          |         | <u>۲</u> | 이름    | Pt4                 |
| ♥ <b>Pt3</b> 현황점<br>N:535849.8157 | T:2023-01-21 08:<br>Elev:97.1480 | 15:42            | 0 | 이름    |        | x      | Y                                                                               | 높이      |          | 코드    |                     |
| E:199200.7293                     | 코드:                              |                  |   | Pt3   | 53584  | 9.8157 | 199200.7293                                                                     | 97.1480 | 37.4     | 좌표유형  | XYZ좌표 >             |
| ♥ Pt2 현황점<br>N·535849 4832        | T:2023-01-19 17:<br>Flev:96 6153 | 44:50            | 0 | Pt2   | 53584  | 9.4832 | 199200.1993                                                                     | 96.6153 | 37.4     |       |                     |
| E:199200.1993                     | 코드:                              |                  | 1 | Pt1   | 53584  | 9.7758 | 199204.9278                                                                     | 88.5454 | 37.4     | x     |                     |
| ♥ Pt1 현황점<br>N:535849.7758        | T:2023-01-19 17:<br>Elev:88.5454 | 26:42            |   |       |        |        |                                                                                 |         |          | Υ     |                     |
| E:199204.9278                     | 코드:                              |                  |   |       |        |        |                                                                                 |         |          | 높이    |                     |
|                                   |                                  |                  |   |       |        |        |                                                                                 |         |          | 시간 추가 | 2023-01-21 08:23:13 |
|                                   |                                  |                  |   |       |        |        |                                                                                 |         |          |       |                     |
|                                   |                                  |                  |   |       |        |        |                                                                                 |         |          |       |                     |
|                                   |                                  |                  |   |       |        |        |                                                                                 |         |          |       |                     |
|                                   |                                  |                  |   |       |        |        |                                                                                 |         |          |       |                     |
| _                                 |                                  |                  |   |       |        |        |                                                                                 |         |          |       |                     |
|                                   |                                  | 신내기              |   |       |        |        |                                                                                 |         | 성보       |       |                     |
| 111                               | 0 <                              |                  |   |       | 111    |        | 0                                                                               | <       |          |       | 확인                  |
|                                   |                                  |                  |   |       |        |        |                                                                                 |         | ,        |       |                     |
| 그림                                | 3.3-1                            |                  |   |       |        | Ц      | 림 3.3-2                                                                         | 2       |          | _     | 1림 3.3-3            |

추가: 그림 3.3-3 과 같이 포인트 이름, 코드 및 해당 좌표를 수동으로 입력합니다.

공유 및 삭제: 그림 3.3-4 와 같이 길게 누르면 일괄적으로 삭제 및 공유할 지점을 선택할 수 있습니다. 복구: 실수로 삭제된 포인트 데이터를 복원합니다.

포인트 세부 정보 보기: 그림 3.3-5(평활점) 및 3.3-6(기준점)과 같이 목록에서 데이터 항목을 클릭하면 해당 포인트의 세부 정보를 볼 수 있으며 포인트의 코드 정보를 수정할 수도 있습니다. 제어점(CP)의 경우 여기에서 생성된 제어점 보고서를 내보낼 수도 있습니다.

가져오기: 그림 3.3-7 과 같이 가져올 포인트 데이터의 형식을 선택하고 다음 단계에서 데이터 파일을 선택하여 데이터 가져오기를 완료합니다. 형식 선택에서 사용자 지정 형식을 추가, 삭제 및 공유할 수 있습니다.

내보내기: 그림 3.3-8 과 같이 내보낼 데이터 형식을 선택하고 내보낼 위치를 선택하고 내보낼 파일 이름을 입력하고 내보내기를 클릭하면 데이터 내보내기가 완료됩니다. 내보내는 파일의 형식은 3.3-9 처럼 DXF,CSV,SHP,GPX,TXT,KML 등 다양한 형식으로 측정한 지점값을 내보내실 수 있습니다.

그림 3.3-9 와 같이 형식 선택에서 사용자 지정 형식을 추가, 삭제 및 공유할 수도 있습니다.

| ← 점기          | 허장소                    |                |       |            | кт  | 8:30 🗣 á | a (0)   | (\$P.1) |              |
|---------------|------------------------|----------------|-------|------------|-----|----------|---------|---------|--------------|
| 이름 >          | 검색어 키워                 | 드입력            |       | ۲ <u>–</u> | ←   | 점정       | 보       |         |              |
| 전체선택          | 백(1) 공유                | 삭제             | Ŧ     | 취소         | 이름  | Pt2      | ×       | 코드      |              |
| 🕅 Pi          | 3 현황점                  | T:2023-        | Н     | 위선택        | 계산  | 후 높이     |         | C       | +0.0000m >   |
| N:53<br>E:199 | 5849.8157<br>9200.7293 | Elev:9:<br>코드: |       |            | 솔루  | 션 정보     |         |         | FLOAT (5/13) |
| 🛡 P1          | 2 현황점                  | T:2023-0       | 1-191 | 17:44:     | в   | 37.4     | 2202030 | N       | 535849.4832  |
| N:53          | 5849.4832              | Elev:96.6      | 5153  |            | L   | 126.9    | 9096447 | E       | 199200.1993  |
| C. 19:        | 7200.1993<br>+1 혀화전    | T·2023-0       | 1-191 | 17.26.     | н   |          | 96.6153 | Elev    | 96.6153      |
| N:53          | 5849.7758              | Elev:88.5      | 5454  |            | 스케  | 일 벡터     |         | (       | 0.9999848466 |
| E:199         | 9204.9278              | 코드:            |       |            | 속도  |          | 2       | 방향      | 0.0000       |
|               |                        |                |       |            | PDC | P        | 2.4000  | HRMS    | 0.3004       |
|               |                        |                |       |            | HDC | )P       | 1.9560  | VRMS    | 0.2224       |
|               |                        |                |       |            | VDC | P        | 1.9560  | 지연      | 2            |
|               |                        |                |       |            | 관측  | 시간(초)    | 5       | 컷 각도    | 5            |
|               |                        |                |       |            | UTC | : 시간     | 2023    | -01-19  | 08:44:50.000 |
|               |                        |                |       |            | 현재  | 시간       | 2023    | -01-19  | 17:44:50.000 |
| ÷ 71          |                        |                |       | 111171     |     | 171-01-1 | -       |         | 5101         |
| 주가            | <del>4</del> 7         | 물리오기           | 네도    | 느니기        |     | 가진과스     | 케지      |         | 확인           |
|               | C                      | )              | <     |            |     | 111      | C       | )       | <            |

그림 3.3-4

그림 3.3-5

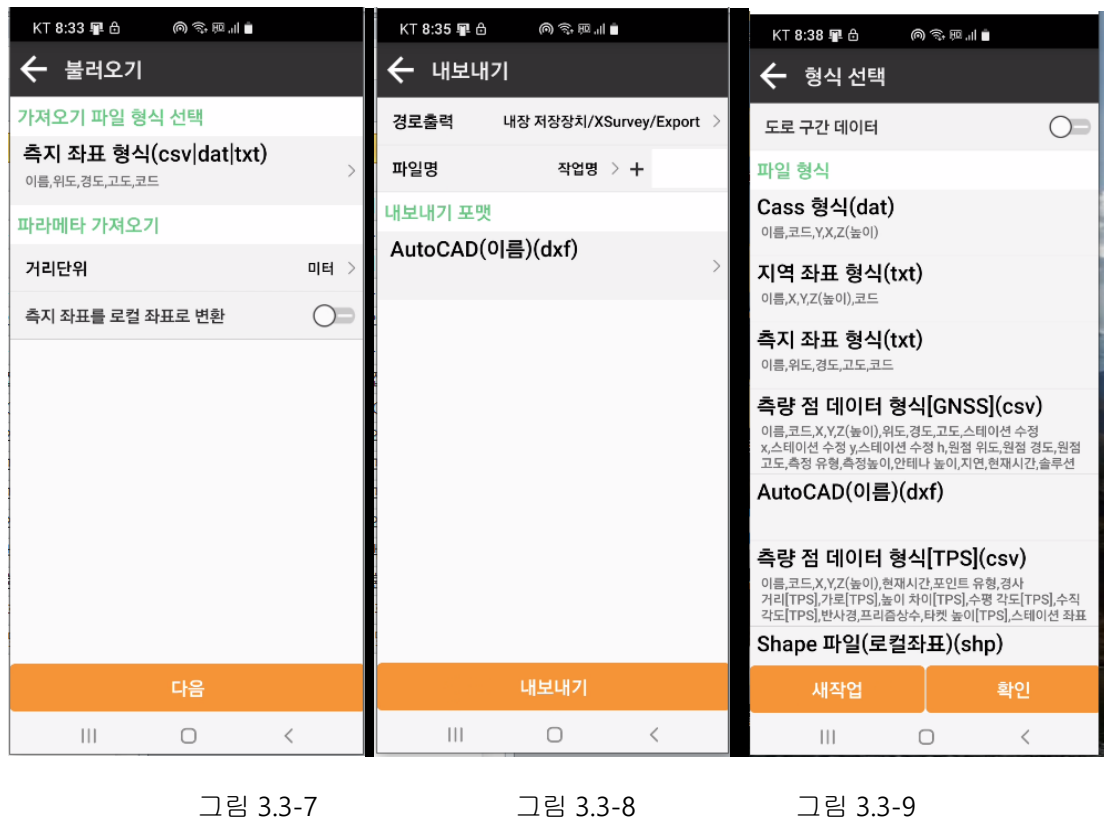

그림 3.3-7

그림 3.3-8

14

3.4 캘리브레이션 (현장 좌표계설정)

#### 캘리브레이션을 하는 이유:

도면을 업로드 하여 현장에 가서 알고 있는 기준점과 비교했을 때 맞지 않을 경우 도면을 현장과 맞추는 과정입니다. 도면상의 점과 실제 현장의 CP 점을 3 (수평만) 또는 4 점 (수평, 수직)을 일치 시키면 프로그램에서 알아서 이동, 회전, 축척변경 등을 통해 도면을 현장과 일치 시키는 작업입니다. 이 과정은 오토캐드 에서 도면과 실측선을 AL (Align)명령을 통해 이동, 회전하는 것과 같은 기능입니다.

캘리브레이션을 하기 전의 도면은 그냥 그림이라고 생각하시면 되고, 캘리브레이션을 하면 비로서 좌표 값을 갖는 도면이 됩니다. <mark>주로 지적도와 같이 제작된 지 오래된 도면이 현장과 일치하지 않을 경우에 이런</mark> <mark>작업이 필요하며</mark>, 작업 도면을 받아서 현장에서 확인 해 본 후 오차범위 이내로 들어올 경우에는 이 작업은 필요하지 않습니다.

캘리브레이션 법

- 우선 도면상의 미리 알고 있는 점을 찾습니다. 우리는 이러한 점을 기지점(既知點)이라고 합니다. (CP: 제어점)이라고도 합니다.
- 도면상에 기지점이 없는 경우는 현장에 있는 최근에 측량을 하여 땅에 설치해 놓은 경계 말목을
  찾아 그곳을 기지점으로 활용하셔도 됩니다
- 도면상의 기지점 좌표를 입력합니다. (수동 또는 미리 입력한 파일에서 불러옵니다)
- GNSS(GPS)장비를 실제 기지점에 설치하여 1 분이상 기다려서 그 좌표를 측정합니다. (그림 3.4-2 중간에 측량 버튼을 눌러 기록)
- 고도값을 교정하지 않는 경우는 Z(레벨)연산을 끄고 기록하시기 바랍니다.
- 3 개 이상의 기지점을 동일한 방법으로 입력 한 후 계산을 눌러 현장좌표계 매개 변수를 계산합니다. 이 결과에 따라 도면을 이동하거나 회전,축척변경등을 하여 실제 현장과 도면을 일치시키게 됩니다.
- \*\* 주의 : 어떠한 경우에도 개인 또는 회사가 본 장비로 측량하여 얻은 경계를 실제 경계라고
  주장하시면 안됩니다 본 프로그램과 GPS 장비는 현장 작업을 위한 도구로 미리 정해진
  경계점이나 작업 구역을 찾는 역할만 하셔야 합니다.
- 경계는 오직 지적공사에서만 정해 줄 수 있습니다. (법적, 경제적 문제)

캘리브레이션 과정을 글로 설명하기는 어렵기 때문에 유튜브를 참고하시기 바랍니다.

3.4 코드 라이브러리 관리

코드라이브러리는 도면작성시 이름 외에 코드를 정해 빠르게 그 타입을 구별해 두기 위한 라이브러리입니다. 예를 들면 지장물 조사를 할 때 비닐하우스, 축사,유연 묘,무연 묘 등을 코드를 정해두고 그 아이콘까지 미리 정해두면 현장에서 빠르게 작업하고 사무실에 와서도 도면작업을 빠르게 할 수 있습니다.

3.4.1 코드 라이브러리 만들기

아래 그림과 같이 추가 – Group Name 을 선택하여 그룹의 이름을 사용자로 옮겨 새 그룹이름을 (예:공원) 기록합니다

예를 들면 공원이라는 그룹 안에 주차, 음수대,정자,화장실 등을 입력 한다고 예를 들어 보겠습니다

비고란에 알아보기 쉬운 주차라고 입력 하고 코드는 P 그룹명은 공원으로 하고 기호를 눌러 원하는 기호를 선택합니다. 만일 원하는 기호가 없다면 현장에서 간단하게 만들어 넣은 수 있습니다. DXF 로 출력될 때 이 기호로 출력되지는 않습니다. 코드로 출력이 됩니다.

| ← 코드 라이브러리 | KT 7:59 🗊 👌 😪 🕮 💵 🛔       | KT 7:59 📭 👌 🗢 🕾 🖬 🛔                                                                             | KT 8:00 🖗 👌 👒 📾 📶 🔒 |
|------------|---------------------------|-------------------------------------------------------------------------------------------------|---------------------|
|            | ← 추가                      | ← 추가                                                                                            | ← 추가                |
| 이금 :       | 비고                        | 비고<br>Croup Name                                                                                | 비고 주차               |
| 콘텐츠 목록     | 코드                        | 코드 국어                                                                                           | 코드 p ×              |
| 📄 지장물      | Group Name (No grouped) > | Grou (No grouped) × ad) >                                                                       | Group Name 공원 >     |
|            | 기호<br>Group Name          | 기호 지장물                                                                                          | 기호 P >              |
|            |                           | 코드: 사용자                                                                                         | 코드로 자동 연결           |
|            | (No grouped)              | 3001                                                                                            |                     |
|            | 지장물                       |                                                                                                 |                     |
|            | 사용자                       | 1 2 3                                                                                           |                     |
|            |                           |                                                                                                 |                     |
|            |                           |                                                                                                 |                     |
|            |                           | <sup>7</sup> <sup>™</sup> <sup>8</sup> <sup>∞</sup> <sup>9</sup> <sup>∞</sup> <sup>∞</sup> , ?! |                     |
| $\frown$   | 확인 다음                     | !#1 <sup>₺</sup> / <sub>2</sub> 0 <sup>°</sup> □ □ ,                                            | 확인 다음               |
| 추가 내보내기 확인 |                           | III O 🗸 💷                                                                                       | III O <             |

위 순서대로 충전소, 충전소등을 만들었다면 이제 현황을 기록할 때 바로 지점명과 코드를 함께 기록할 수 있습니다.

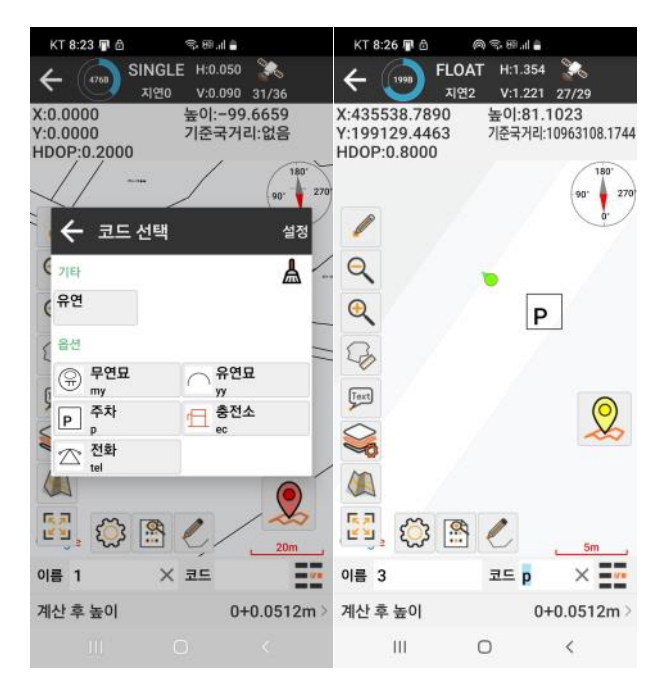

위 그림에서 이름을 3으로 하고 코드를 P(주차)로 선택하면 우측과 같이 도면에 아이콘이 표시됩니다.

#### 3.5 데이터 가져오기

그림 3.5-1 과 같이 [작업] -> [불러오기]를 클릭합니다. 이 기능은 지점데이터, 라인 데이터, 변환 매개변수 파일, 코드 라이브러리 데이터 등을 가져올 수 있습니다.

데이터유형을 누르면 그림 3.7-2 처럼 데이터 유형이 보이며, 점, 라인,변환 매개변수,코드 라이브러리 등에서 선택 하시고, 파일 형식을 정하셔서 불러 오시면 됩니다.

기본적으로 이 프로그램에서 사용하는 폴더는 현재는 Root 아래 Xsurvey 폴더아래 있습니다

Expert 폴더에 내보낸 자료들이 위치하게 됩니다. 가져올 때 파일의 형식을 정확하게 해 주셔야 합니다.

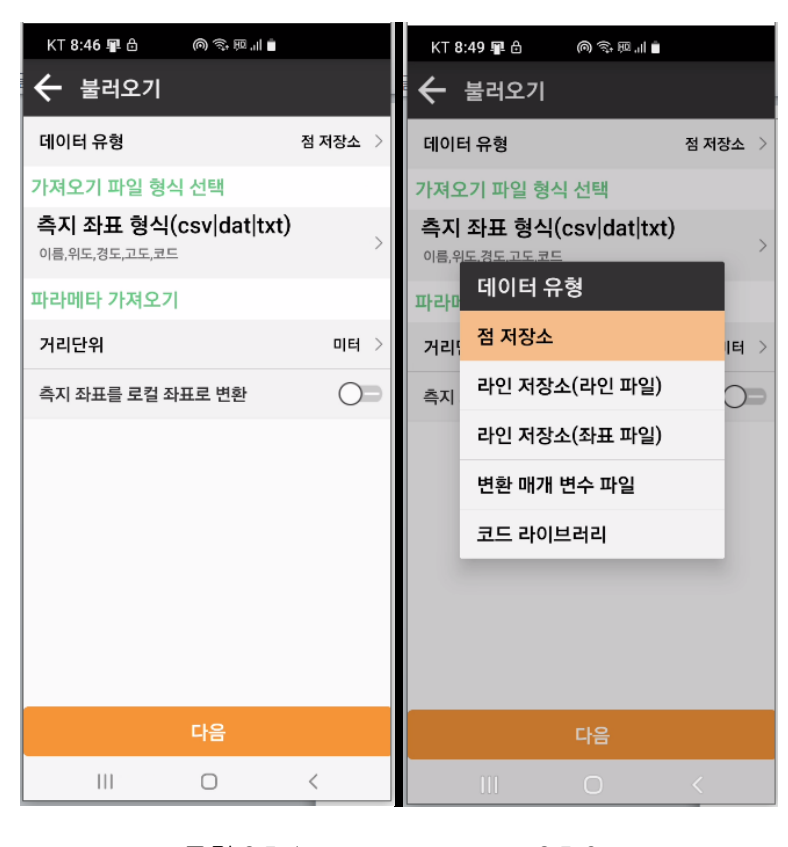

그림 3.5-1

3.5-2

3.6 데이터 내보내기

[작업] -> [내보내기]를 클릭하면 이 기능은 지점 내보내기 기능과 동일합니다.

3.7 설정

그림과 같이 [작업] -> [소프트웨어 설정]을 클릭합니다. 설정에는 시스템 설정, 디스플레이 설정, 음성안내 설정, 단축키 설정이 있습니다.

시스템 설정: 그림 3.8-1 과 같이 주로 길이 단위, 각도 표시 형식, 마일리지 표시 형식, 언어 및 텍스트 인코딩과 같은 설정을 포함합니다.

표시 설정: 그림 3.8-2 와 같이 주로 측정 데이터 도면 표시, 데이터베이스의 북쪽과 동쪽 좌표의 표시 순서, 인터페이스 스타일, 화면 방향 및 기타 설정을 포함합니다.

단축키 설정: 그림 3.8-4 와 같이 단축기 설정 탭을 눌러 추가를 한 후 단축키 값을 선택하면 저장되면 추가 됩니다. 예를 들면 음량 키움 (+)키를 누르면 지점이 저장되게 하는 것입니다.

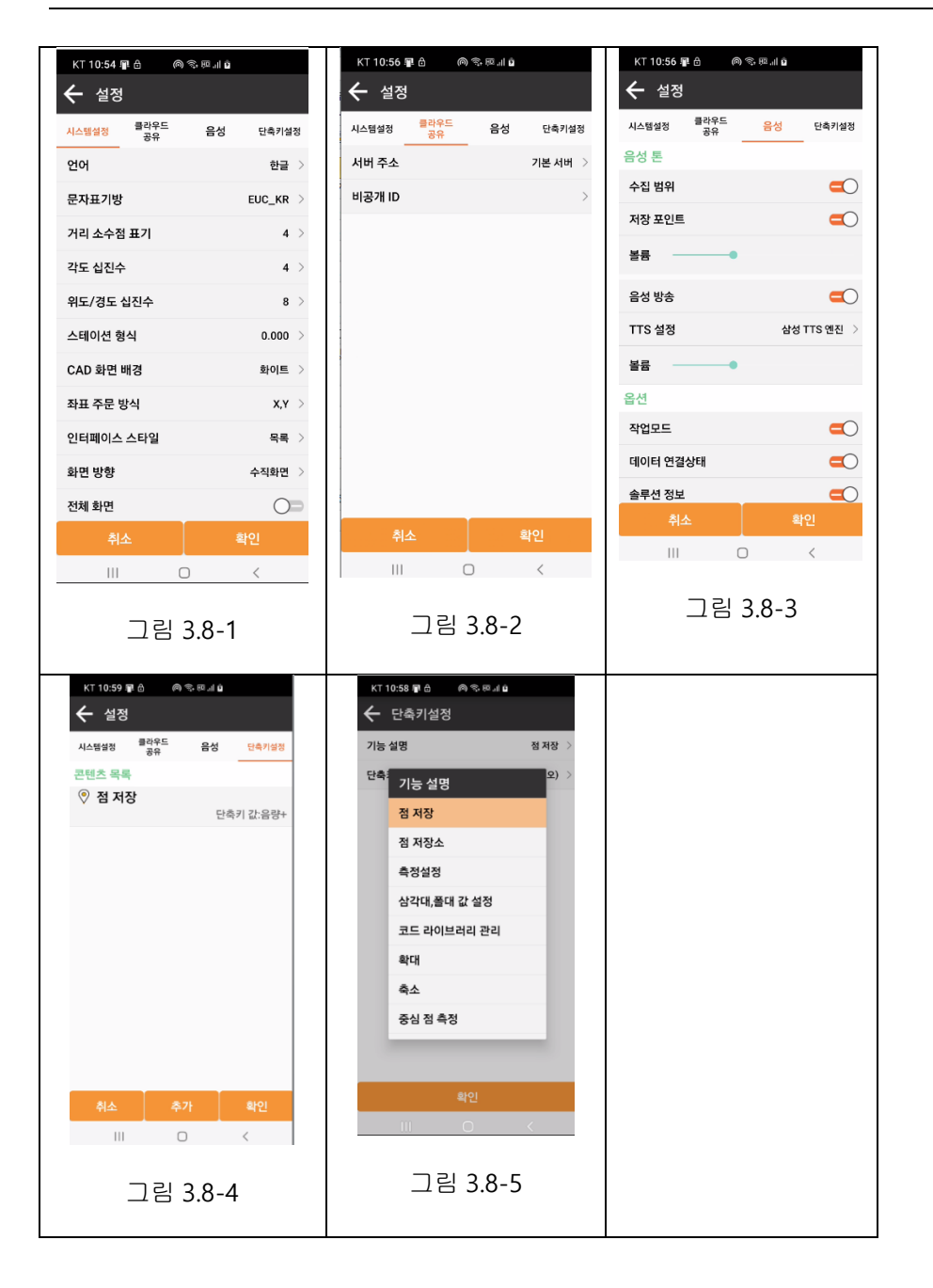

3.8 레이어

[작업] -> [레이어]을 클릭하면 배경 지도로 사용하고자 하는 지도파일을 가져오는 기능으로 dxf/dwg, shp, xml 및 기타 형식을 지원합니다.

3.9 소프트웨어 정보

그림 3.14-1 과 같이 [작업] -> [정보]를 클릭합니다. 소프트웨어 등록 권한 정보, 소프트웨어 버전 정보, 저작권 정보 등 여기에서 소프트웨어 라이선스를 활성화하고, 라이선스를 이전하고, 새 버전을 확인하고, 피드백을 제공할 수 있습니다. 소프트웨어 활성화: 그림 3.10-2 와 같이 여기에 인증 코드를 입력하거나 인증 코드의 QR 코드를 스캔하여 소프트웨어를 활성화합니다.

새 버전 확인: 새 버전이 있는 경우 새 버전 정보가 표시되며 업데이트를 클릭하면 소프트웨어가 최신 버전으로 업데이트됩니다. 새 버전이 없으면 최신 버전이라는 메시지가 표시됩니다.

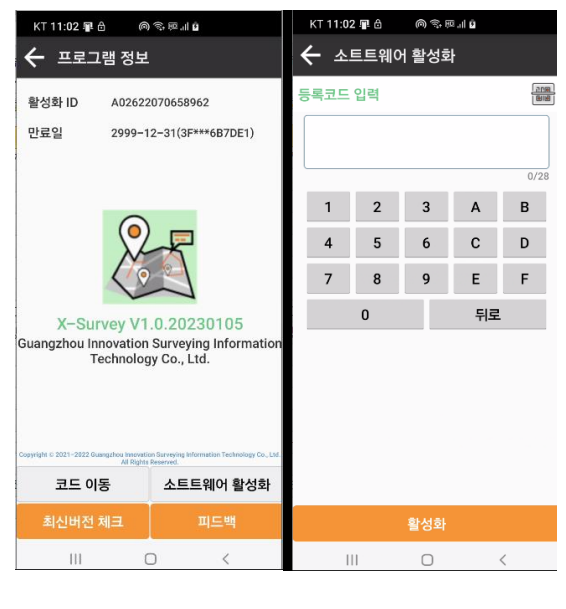

그림 3.14-1

그림 3.14-2

4. 측정

소프트웨어의 기본 인터페이스에서 [측정]를 클릭하면 해당 기능 메뉴가 그림 4-1 에 표시됩니다. 이곳에서 일반적으로 사용되는 기능은 현황작업, 점측설,캐드측설,라인측설등이 있습니다.

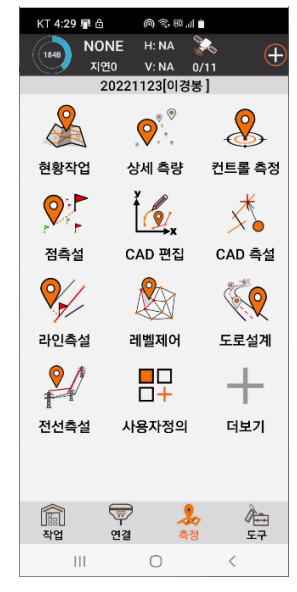

그림 4-1

4.1 현황작업

그림 4.1-1 과 같이 [측정] -> [현황작업]을 클릭합니다.

현황 작업이란 화면에 현장에 있는 시설물들을 도면화 하는 작업으로 포인트를 저장하거나, 폴리 라인, 폴리곤, 원 등의 도면을 그려 넣는 작업을 의미 하며, 도면을 배경으로 작업 할 수 있습니다.

보다 자세한 사용법은 유튜브 myqps1 채널에서 설명 드리겠습니다.

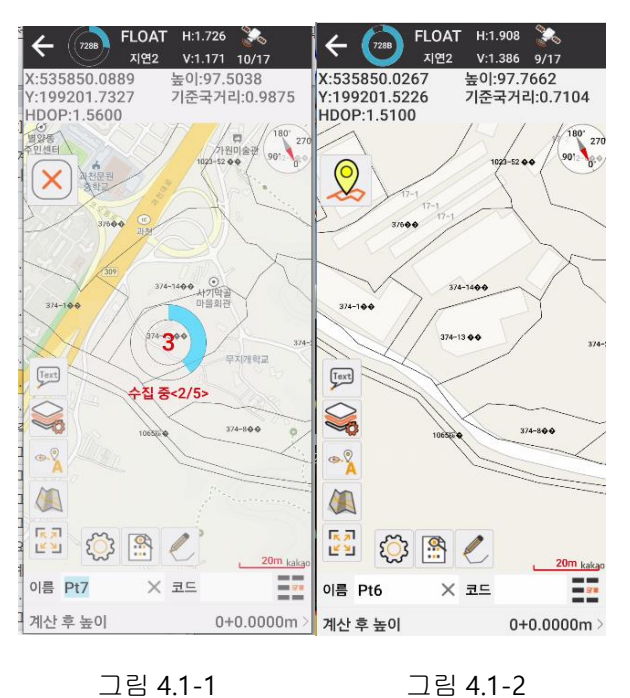

그림 4.1-1

설정 아이콘을 🥯 클릭하여 그림 4.-3 과 같이 측정 설정으로 들어갑니다. 측정을 하기 위한 여러가지 조건들을 설정합니다. 즉, 솔루션한도를 DGNSS 로 하면 DGPS 이상 FLOAT 나 FIX 상태 에서만 측정을 하고, SINGLE(단독)상태에서는 측량버튼을 눌러도 데이터를 기록하지 않고 경고를 보여준다는 의미입니다. FLOAT 나 FIX 에 놓고 사용하는 것이 좋습니다.

| ← 설정                |            | ← 설정                           |                            | ← 설정                                  |                                       |
|---------------------|------------|--------------------------------|----------------------------|---------------------------------------|---------------------------------------|
| 설정 정보 표시            | 도구 모음      | 설정 정!                          | <mark>로 표시</mark> 도구 모음    | 설정 정보                                 | 표시 도구 모음                              |
| 공차 설정               |            | 항목 표시                          |                            | 항목 표시                                 | 옵션                                    |
| 솔루션 한도              | DGNSS >    | X:535850.0757<br>Y:199201.7953 | 높이:97.4136<br>기준국거리:1.0771 | [mt] 문자 넣기                            | <del>()</del> 확대                      |
| 수평오차한도              | 3 >        | HDOP:1.5100<br>옵션              |                            | ₩경 레이어                                | Q                                     |
| 수직오차한도              | 5 >        | 경도                             | 위도                         | ····································· | 조심 점 측정                               |
| PDOP한도              | 10 >       | 레벨                             | 폴대높이                       | 🕼 지도 표시                               | 🧪 화면 점을 가져 오기                         |
| 지연한도                | 5 >        | 전방방위각                          | 속도                         | ····································· | 포인터 캐치                                |
| 부드럽게                |            | 시간                             | 전점거리(3D)                   |                                       | • • • • • • • • • • • • • • • • • • • |
| 조사 지연               | 0 >        | 전점거리(2D)                       | 레벨편차                       |                                       | Map Navigation                        |
| 관측시간(초)             | 5 >        | σN                             | σE                         |                                       | 길이 및 면적 측정                            |
| 설정                  |            | PDOP                           | VDOP                       |                                       | 거리 및 높이 차이<br>측정                      |
| 측량 후 확인             | $\bigcirc$ | 경사 각                           | 투영 각                       |                                       | 🕢 각도 측정                               |
| 동일한 포인트 이름이 있을 때 알림 |            | 화면설정                           |                            |                                       | ➡ 마지막 지점 실행<br>취소                     |
| 점명 증분               | 1 >        | 포인트 이름                         |                            | -                                     | Bg CAD 화면 배경                          |
| 71月21               | 8HO1       | 포인트 코드                         |                            |                                       |                                       |
| 기근없                 | 적인         | 뒤로 기                           | 본값 확인                      | 지우기 기분                                | 본값 확인                                 |

#### 그림 4.1-3 그림 4.1-5 그림 4.1-6

현황작업 화면의 주요 아이콘은 좌측과 같습니다.

축소, 확대 및 길이 및 면적측정,문자 넣기,배경 레이어,지도표시,전체맵이 있습니다.

캐드도면을 화면에 띄우고 싶을때: 배경 레이어를 눌러 미리
 스마트폰에 저장해 둔 캐드 파일을 선택 합니다.

| 항목 표시        |
|--------------|
| Q            |
| ④ 확대         |
| 🎧 길이 및 면적 측정 |
| Text 문자 넣기   |
| 🥪 배경 레이어     |
| 送 지도 표시      |
| 토키 전체맵<br>ビ빌 |

캐드와 함께 구글맵등을 배경으로 사용하고자 할 때는 지도표시를
 눌러 지도를 선택을 하시면 됩니다.

| ÷  | (728B)   | FLOAT<br>지연1 | H:0.9<br>V:0.6 | 79 🛃<br>42 2/17 |       |
|----|----------|--------------|----------------|-----------------|-------|
| 이름 | Pt8      | $\times$     | 코드             |                 |       |
| 계산 | 후 높이     |              |                | 0+0.000         | 00m > |
| в  | 37.42    | 202459       | Ν              | 535849          | .9597 |
| L  | 126.99   | 097014       | Е              | 199200          | .7008 |
| н  | 9        | 6.2238       | Elev           | 96              | .2238 |
| 기준 | 국과 거리    |              |                | 0.1             | 927m  |
|    |          |              |                |                 |       |
| ŝ  | <u>ک</u> |              |                | S               | 2     |

기타

점저장소 : 을 클릭하여 포인트 라이브러리 기능에 들어가면 측정 포인트를 볼 수 있습니다.

#### 4.2 상세측량

[측량] -> [상세측량]를 클릭하면 그림 4.2-1 과 같이 Point 측정과 유사한 기능이지만 Point 측정을 위한 그래픽 인터페이스가 없고, 측정에 필요한 내용을 보다 간결하고 직관적으로 표시할 수 있습니다. 포인트 측정 및 수집. 사용자가 도면 같은 것을 참고하지 않고 단순하게 포인트만 기록할 때 사용하는

그림 4.2-1

메뉴입니다

화면 하단이 노란색 기록 아이콘을 눌러 기록합니다.

4.3 컨트롤측량 (정밀측정)

[측량] -> [컨트롤측량 ]을 클릭 하면 그림 4.3-1 과 같이 높은 정밀도를 요구하는 포인트를 측정해야 하는 경우가 있는데 이럴 경우 이 메뉴를 이용하시면 됩니다.

측정 설정은 그림 4.2-2 와 같이 획득 한계를 설정하는 관측시간, 간격,반복횟수,고정지연등 여러가지 항목을 설정 하실 수 있습니다.

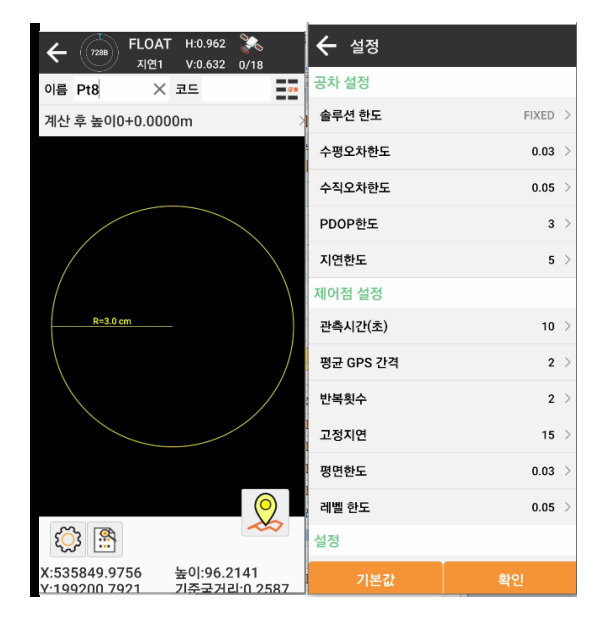

그림 4.3-1 그림 4.3-2

4.4 점 측설

측량과 측설 의미: 측량은 미지의 점의 좌표를 확인하는 것이고, 측설은 미리 측량했던 지점이나 도면상의 지점을 현장에서 찾아가는 것입니다.

[측정] -> [점 측설]을 클릭하면 그림 4.4-1 과 같이 점 측설로 진입할 수 있습니다.

점 좌표 : 기존에 입력되어 있는 좌표 목록을 보여 줍니다.

추가: 수동으로 측설할 좌표 값을 입력합니다.

불러오기: 미리 CSV 파일 형식으로 저장해 놓은 파일을 불러 와서 측설을 진행합니다.

내보내기: 입력한 좌표들을 CSV 나 DXF, txt 등으로 내보냅니다.

측설 방법은 점좌표를 눌러 보이는 좌표 목록중 하나를 선택하여 측설을 누르면 측설을 진행합니다. (아래 그림 참조)

|                                                               | 🗲 점측설         |                  |         | ← 설정   | 3        |       |            |
|---------------------------------------------------------------|---------------|------------------|---------|--------|----------|-------|------------|
| ← (7018) FLOAT H:0.673 🍒<br>মণ্ড1 V:0.384 0/13                | 점좌표           | 지분 포인트           | 지도 미리보기 | 설정     | 측설 설정    | 정보 표시 | 도구 모음      |
| 앞으로:1.7239 타켓방위각:241°29'06.5214<br>오른쪽으로:0.6048 경사(%):78.7986 | 이름 > 컴색(      | 어 키워드 입력         |         | 탐색 프롬프 | 프트(앞으로)  |       | $\bigcirc$ |
| ↓ 남으로 ← 서쪽으로 ↑ 성토                                             | ♥ Pt2 측설점     | 거리:1.04          | 18m     | 측설 참조  |          | 전지    | ·나침반 >     |
| 21m 1.6053m 1.4395m                                           | E:199200.1993 | Elev.96.6<br>코드: | 155     | 프롬프트 범 | 범위(m)    |       | 1 >        |
| •                                                             |               |                  |         | 수집 범위( | m)       |       | 0.02 >     |
|                                                               |               |                  |         | 측설 나침빈 | 반 모드로 자동 | 전환    | $\bigcirc$ |
| .Pt1                                                          |               |                  |         | 수정된 북족 | 즉 방위각    |       |            |
|                                                               |               |                  |         | 최근 점 자 | 동 측설     |       | $\bigcirc$ |
|                                                               |               |                  |         | 측설 포인트 | 트 건너뛰기   |       |            |
|                                                               |               |                  |         |        |          |       |            |
|                                                               |               |                  |         |        |          |       |            |
| 🖄 🔅 🛧 🔸 🔔                                                     |               |                  |         |        |          |       |            |
| 이름 Pt8 × 코드 📑                                                 |               |                  |         |        |          |       |            |
| 폴대높이:0+0.00 > 측설점:Pt2 >                                       |               |                  |         |        |          |       |            |
|                                                               | 추가 버튼<br>라이브  | 특 불러오기<br>러리     | 네 내보내기  | 기분     | 본값       | 확인    | 1          |

그림 4.4-1

그림 4.4-2

그림 4.4-3

측설할 포인트에서 데이터 항목을 클릭하고 상세정보를 클릭하여 그림 4.4-4 와 같이 각 측설 포인트 정보와 측설 대상 및 측설 집점의 그래픽 분포를 포함한 측설 포인트 상세 정보를 입력합니다.

#### 4.5 CAD 편집

[측량] -> [CAD 편집 ]를 클릭하면 그림 4.5-1 과 같이 CAD 기능은 CAD 그래픽 표시, 라인, 폴리라인, 아크, 폴리곤과 같은 아이콘 그리기 및 그래픽 계산, 가져오기 및 내보내기입니다. DXF 및 DWG 그래픽, 레이어 관리 등을 수행하고 CAD 그래픽에서 로프팅 작업을 수행합니다

그림 4.5-2 와 같이 📚 클릭하여 CAD 레이어 관리로 들어갑니다. 레이어 생성 및 삭제, 레이어 표시 여부 설정, DXF, DWG 및 기타 도면 가져오기, DXF 파일 내보내기, 특정 레이어를 작업 레이어로 설정할 수 있습니다.

| 🗲 점 정보      |       |                     |              |          |         |  |  |
|-------------|-------|---------------------|--------------|----------|---------|--|--|
| 이름          | Pt6   | ×                   | 코드           |          | 578     |  |  |
| 계산 후 높이     |       |                     | 0+0.0000m >  |          |         |  |  |
| 솔루          | 션 정보  |                     | FLOAT (7/15) |          |         |  |  |
| в           | 37.4  | 2202520             | N            | 5358     | 50.0268 |  |  |
| L           | 126.9 | 9098028             | Е            | 1992     | 01.5990 |  |  |
| н           |       | 97.6795             | Elev         | 9        | 97.6795 |  |  |
| 스케          | 일 벡터  |                     | 0.9999846815 |          |         |  |  |
| 속도          |       | 2                   | 방향           |          | 0.0000  |  |  |
| PDC         | )P    | 2.0000              | HRMS         |          | 1.8342  |  |  |
| HDO         | )P    | 1.5100              | VRMS         |          | 1.2930  |  |  |
| VDC         | P     | 1.5100              | 지연           |          | 2       |  |  |
| 관측시간(초)     |       | 5                   | 컷 각도         |          | 5       |  |  |
| UTC 시간 2023 |       | -01-21 07:39:40.000 |              |          |         |  |  |
| 현재시간        |       | 2023                | -01-         | 21 16:39 | :40.000 |  |  |
| 기준          | 국 ID  | 4095                | 기준           | 국과 거리    | 0.8001  |  |  |
| в           | 37.4  | 2202421             | L            | 126.99   | 097156  |  |  |
| 사진과스케치      |       |                     | 확인           |          |         |  |  |

그림 4.5-1 과 같이 새 그래픽을 만들려면 중심점+길이사각형, 3 점직사각형, 중심점+길이+폭직사각형, 중심점+반지름원, 3 점원, 곡선 등 종류 그래픽의. 새로 생성된 그래픽을 그리기 영역에 직접 그릴 수 있으며, 포인트 요소에 대해 기존 포인트를 선택하거나 화면에서 자유롭게 포인트를 가져올 수 있습니다 그림 4.5-3 과 같이 몇 가지 CAD 도구 계산을 수행하려면 으로 클릭하십시오. 두 개의 원 교차, 두 개의 선 교차, 두 개의 임의 그래픽 교차, 거리 오프셋 점 계산, 요소 변환, 숫자로 점 계산, 거리로 점 계산, 요소 반전 및 선분 확장과 같은 기능이 포함되어 있습니다.

그림 4.5-4 와 같이 CAD 그래픽을 선택한 후. 그래픽에서 삭제, 상세 정보 보기, 설정 등의 작업을 수행할 수 있습니다.

요소를 선택한 후 측설을 클릭하여 그림 4.5-5 와 같이 측설 CAD 인터페이스로 들어갑니다. 측설은 목표 좌표의 위치를 실제 위치에서 찾는 것으로 점 측설과 선 측설이 비슷합니다.

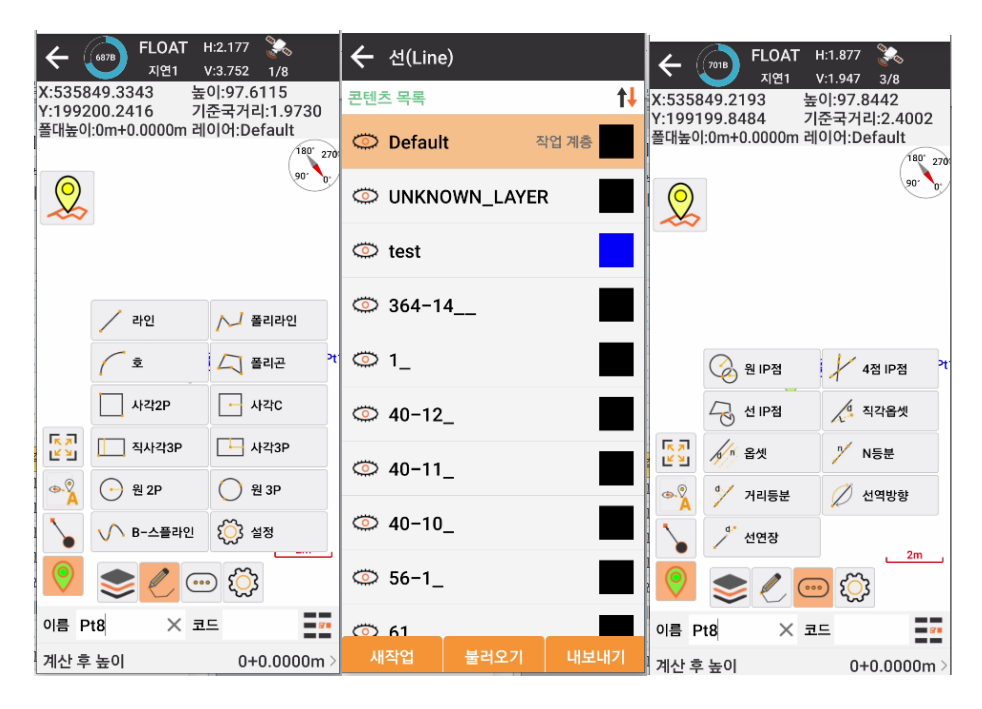

그림 4.5-1 그림 4.5-2 그림 4.5-3

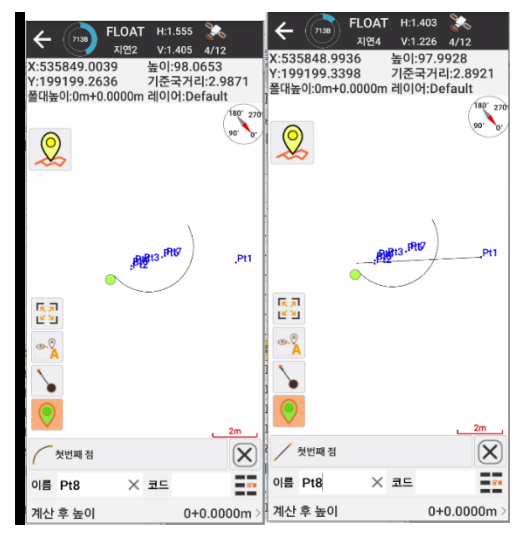

그림 4.5-1

그림 4.5-2

4.6 라인 측설 (선 측설)

[측정]->[라인측설]을 클릭하여 그림 4.6-1 과 같이 라인 라이브러리 인터페이스로 들어갑니다. 라인 측설은 Line 을 좌표로 입력하여 만들거나 이미 만들어진 라인 데이터를 불러 라인을 따라 즉설을

Œ

중간점찾기(측설추가)

하는 작업을 말합니다. 외부에서 데이터를 만들때는 Kml 파일로

제작하시는 것이 편리 합니다.

(gpx 파일은 아직 지원하지 않습니다)

라인의 중간점을 측설하고 싶을

경우에는 측설추가 아이콘을 🚩 눌러

그림 4.6-3 과 같은 화면이 나오면 값을 입력합니다.

스테이션은 출발점으로부터 라인상으로 얼마 떨어진 점을 측설 할 것인지 입력 하는 것이고, 옵셋거리는 라인과 얼마나

떨어진(간격) 점을 측설 할 것인지를 입력합니다. (라인과 평행한 점)

측설 추가화면 (그림 4.6-3)의 우상단 아이콘을 누르면 측설 중인 라인과 현재위치의 법선(法線,Tangent line) 을 찾아 주게 됩니다. 즉 라인과 90 도가 되는 점을 자동으로 찾아 주는 것 입니다. (그림 4.6-5)

시점부터 스테이션 편차:? 종점부터 스테이션 편차:? 측설점방향 ' 남으로 ■서쪽으로 절토 104.255. 1.3998m 22.4786m 50.00 4.61 측설점 -1 0.00 3 오프셋위치 .0.00 .0.00 Q 0 0.Q  $\leftarrow \rightarrow \not$ 503 च⊑ te 이름 3 × 특설점:Ft1\_Pt2(1 폴대높이:0+0. 05 00) 111

첫번째점

마지막점

선측설 화면

₽ @ ☜ 』 ■ FIXED H:0.054 💸

V:0.047 8/16

옵셋:?

대/소쪽으로:?

KT 8:46 💵

점명:10.00

스테이션:?

지연1

| 🗲 라인 저장소                                                    | 🗲 라인 저장소                           |                                | 🗲 측설추가          |                |
|-------------------------------------------------------------|------------------------------------|--------------------------------|-----------------|----------------|
| 콘텐츠 목록                                                      | 콘텐츠 목록                             |                                | 스테이션(0~28.9938) | 0 📀            |
| Pt1_Pt2(28.9938m) 시작 스테이션:<br>N1:535821.8159 N2:535845.1862 | Pt1_Pt2(28.9938r<br>N1:535821.8159 | m) 시작 스테이션:0<br>N2:535845.1862 | 옵셋거리            | $_{0.5}	imes$  |
| E1:199201.2768 E2:199218.4368<br>h1:0.0000 h2:0.0000        | E1:199201.2768<br>h1:0.0000        | E2:199218.4368<br>h2:0.0000    | 이름              | 0.00           |
| Pt2_Pt3(7.3887m                                             | Pt2_Pt3(7.3887m                    |                                | 계산 결과           |                |
| )                                                           |                                    |                                | x               | 535821.5199    |
| E1:199218.4368 E2:199222.8098                               | 9/19/04                            | E2                             | Y<br>1 높이       | 199201.6799    |
| h1:0.0000 h2:0.0000                                         | h1:0.0000                          | h2:0.0000                      | 방위각             | 36°17'18.3637" |
|                                                             |                                    |                                |                 |                |
| 추가 불러오기 내보내기                                                | 추가 불러.                             | 오기 내보내기                        | 확인              |                |

그림 4.6-1

그림 4.6-2

그림 4.6-3

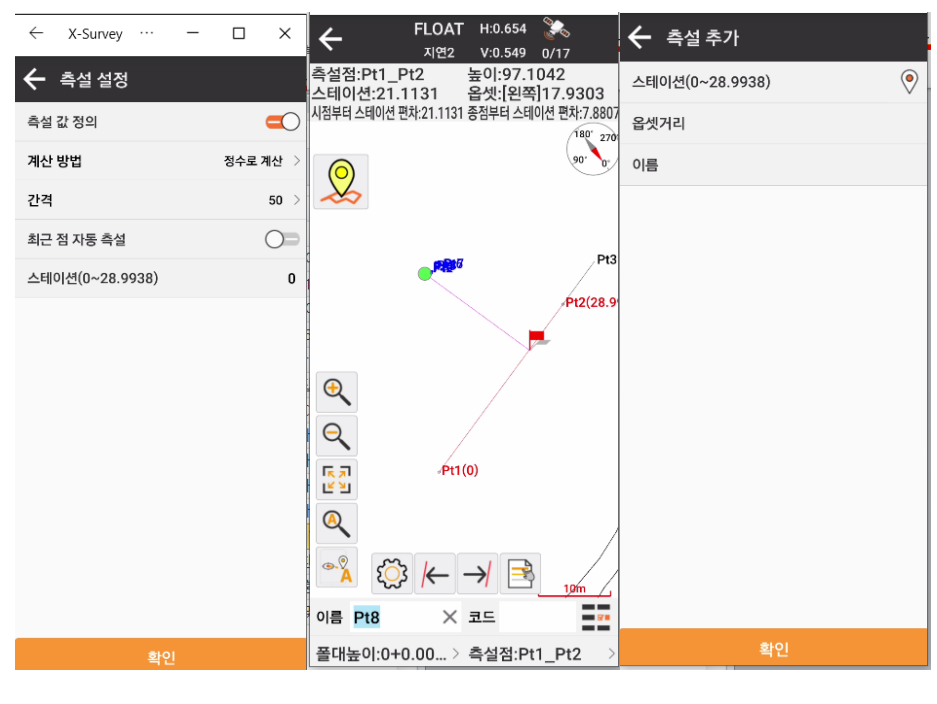

그림 4.6-4 그림 4.6-5 그림 4.6-6

4-7. CAD 측설

CAD 측설은 SHP 파일이나 DXF 파일등 도면을 불러와서 바로 도면상의 점이나 선 등을 선택하여 바로 그 지점을 찾아가는 측설 방법입니다.

이 방식은 현장과 일치하는 도면이 있을 때는 가장 편리한 방법입니다만, 연속지적도와 같이 현황과 일치 하지 않을 때는 먼저 캘리브레이션을 해 준 다음에 하셔야 합니다.

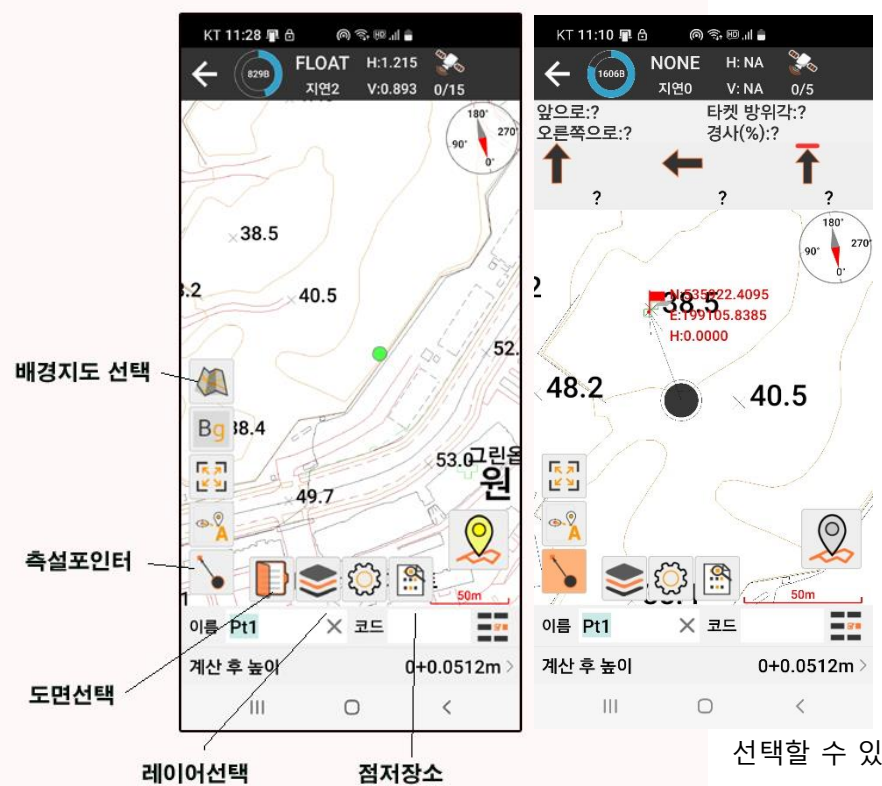

CAD 측설 화면

CAD 측설 화면은 좌측 과 같으며 도면선택을 눌러 도면을 불러와서 측설 포인터를 클릭하여 화면상에서 측설 하고자 하는 위치에 맞추면 바로 측설 로 들어갑니다.

배경지도는 구글맵을 선택 가능하며 차후에 카카오맵이나 네이버맵도 사용할 수 있도록 할 것 입니다.

도면은 SHP 나 DXF 도면을

선택할 수 있습니다.

레이어 선택은 도면의 레이어중 일부를

끄거나 켤 수 있는 기능입니다.

4-8. 폴리곤(Polygon) 측량

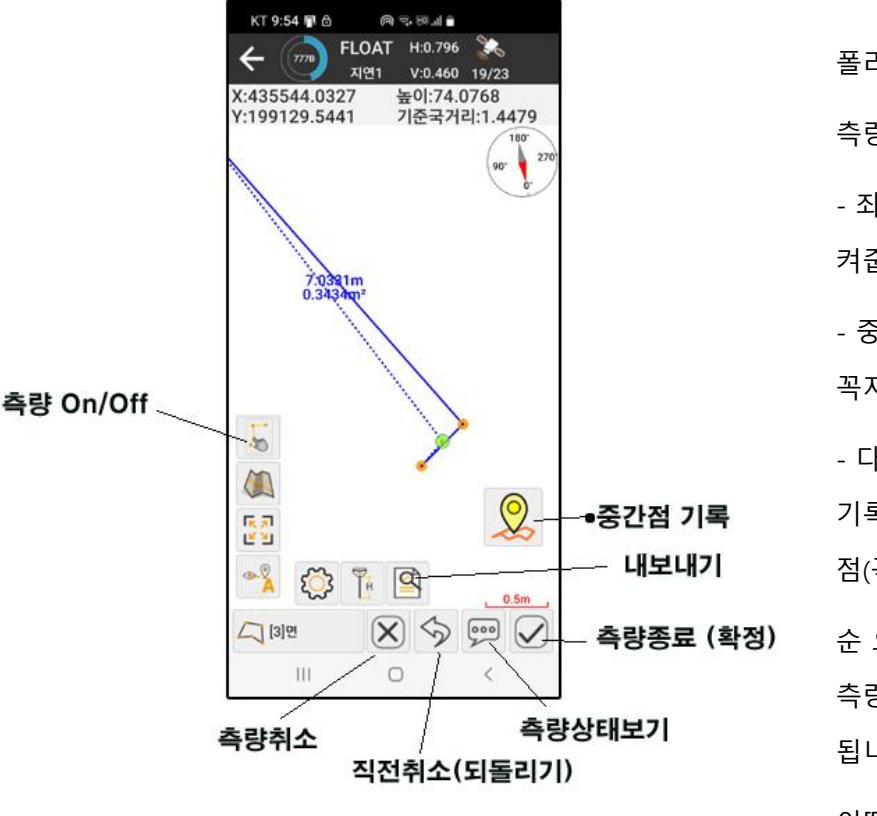

폴리곤 측량 화면

폴리곤 측량이란 현장에서 다각형의 구조물을 도면화 하는 방법입니다

폴리곤 측량을 눌러 들어간 후

측량하고자 하는 첫 위치에 가서

- 좌측의 측량 On/off 버튼을 눌러 켜줍니다.

- 중간 점 기록 버튼을 눌러 꼭지점을 추가

- 다은점으로 이동하여 중간 점 기록 버튼을 눌러 두번째 중간 점(꼭지점) 기록...

순 으로 하시고 최종적으로 측량종료를 눌러 기록하시면 됩니다.

이때 이름을 정해주고 확인을 누르면 기록이 되며, 기록된 자료는 내보내기에서 내보낼 수 있습니다.

내보내는 포맷은 SHP 파일과 XLS 파일이 가능하며 프로제트(작업명)으로 xsurvey₩export 에 저장됩니다.

4-9. 폴리라인 (Polyline) 측량

폴리라인 측량은 폴리곤측량 방식과 동일하며 폐곡선으로 내보내지 않고 폴리라인으로 내보내십니다.

5. 업데이트

본 프로그램은 수시로 기능 개선을 위해 업데이트 되면 업데이트 된 프로그램은 업데이트 안내와 함께 직접 업데이트 할 수 있습니다.